## iPhone の場合 ※safari ブラウザを使用してください

●「位置情報サービス」の有効化方法

| ••••• docomo 4G                                                                                                    | 15:54<br>設定      | @ : <b>=</b> D+ | ••••• docom  | no 4G 15:54<br>プライパシー | @ : | <ul> <li>・・・・・・ docomo 4G 15:54</li> <li>く プライバシー 位置情報サー</li> </ul>     | ・* ==>+<br>ービス                                  |
|----------------------------------------------------------------------------------------------------|------------------|-----------------|--------------|-----------------------|-----|-------------------------------------------------------------------------|-------------------------------------------------|
| 🕒 おやすみ                                                                                                    | €−ド              | >               | <b>1</b> (2) | 置情報サービス               | オント | 位置情報サービス                                                                |                                                 |
| <ul> <li>一般</li> <li>▲     <li>▲     <li>▲</li> <li>▲</li> <li>▲<td>と明るさ</td><td><b>0</b> &gt;<br/>&gt;</td><td>関 連</td><td>格先<br/>レンダー</td><td>&gt;</td><td>・位置情報サービスでは、GPS、Bk<br/>のWi-Fiスポットや携帯常活基地局を<br/>その位置情報が利潤されます。位置<br/>一について_</td><td>uetooth、クラウドソース<br/>出使って、ユーザのおおよ<br/>情報サービスとプライバシ</td></li></li></li></ul> | と明るさ             | <b>0</b> ><br>> | 関 連          | 格先<br>レンダー            | >   | ・位置情報サービスでは、GPS、Bk<br>のWi-Fiスポットや携帯常活基地局を<br>その位置情報が利潤されます。位置<br>一について_ | uetooth、クラウドソース<br>出使って、ユーザのおおよ<br>情報サービスとプライバシ |
| 2010年1月11日 1月11日 1月111日 1月111日 1月111日 1月111日 1月111日 1月111日 1月111日 1月1111111 1月11111111                                                                                                    |                  | ≥               | 1 v          | マインダー                 | ×   | 自分の位置情報を共有                                                              | ×                                               |
| 1 サウンド                                                                                                    |                  | ×               | S 3          | R                     | ×   | "ShuniPhone"は位置情報の共有に多                                                  | 即されています。                                        |
| Siri                                                                                                    |                  | ×.              | 8 Blu        | letooth共有             | >   | App Store                                                               | 許可しない 5                                         |
| Touch I                                                                                                    | 0とパスコード          | >               |              | 19                    | >   | COCOAR2                                                                 | 使用中のみ>                                          |
| 🔲 パッテリ                                                                                                    |                  | 8               | 1 1          | 与認識.                  | 8   | Facebook                                                                | ◀ 使用中のみ >                                       |
| 🕛 プライバ                                                                                                    | シー               | Σ.              | D 7:         | *>                    | >   | Coogle Maps                                                             | ✔ 使用中のみ >                                       |
| iCloud                                                                                                    |                  | - 22            | • ~          | ルスケア                  | ×   | 💼 Googleカレンダー                                                           | 許可しないう                                          |
| woods.no1                                                                                                    | (Bigmail.com     | <u>8</u>        | 😫 Ho         | meKit                 | >   | 0 Instagram                                                             | 使用中のみ >                                         |
|                                                                                                    | tore < App Store | <u> </u>        | 11 ×:        | ディアライブラリ              | 5   | iPhoneを探す                                                               | 使用中のみ >                                         |
| Wallet &                                                                                                    | Apple Pay        | >               | - E-         | ーションとフィットネス           | 5   |                                                                         |                                                 |

①「設定」アプリを開き、「プライバシー」をタッチしてください。

②「位置情報サービス」をタッチしてください。

③「位置情報サービス」がオフの場合は、オン(色付き)に切り替えてください。

| ••••• docomo 4G 15:54 | @ \$      | ••••• docomo 🗢 20:49 👁 🕯                                                                             | - |  |  |  |
|-----------------------|-----------|----------------------------------------------------------------------------------------------------|---|--|--|--|
| く プライバシー 位置情報サー       | -ビス       |                                                                                                    |   |  |  |  |
| UNE LINE              | 便用中のみ>    |                                                                                                    |   |  |  |  |
| Messenger             | 使用中のみ >   | 位置情報の利用を許可                                                                                           |   |  |  |  |
| Mixib+                | 許可しない >   | 許可しない                                                                                                |   |  |  |  |
| D Monaca              | 使用中のみ >   | このAppの使用中のみ許可                                                                                        |   |  |  |  |
| P-GO                  | 使用中のみ>    | このAppたたモモの一般の機能が増加上に取っられている間の<br>み位置情報を利用することを許可します。<br>Appの説明:"問題するWebサイトにより位置情報が要求される<br>場合があります。" |   |  |  |  |
| Pokémon GO            | 使用中のみ >   |                                                                                                    |   |  |  |  |
| 🧭 Safariのサイト          | ◀ 使用中のみ > |                                                                                                    |   |  |  |  |
| Siriと音声入力             | 使用中のみ >   |                                                                                                    |   |  |  |  |
| 💟 Twitter             | 許可しない >   |                                                                                                    |   |  |  |  |
| 🍠 アッテ                 | 使用中のみ >   |                                                                                                    |   |  |  |  |
| 🙆 カメラ                 | 許可しない >   |                                                                                                    |   |  |  |  |
| 🕕 ジョルテ                | 許可しない >   |                                                                                                    |   |  |  |  |
| 0 + CD-               | 使用中のみ >   |                                                                                                    |   |  |  |  |
| 5 7 4 T               | 使用中のみと    |                                                                                                    |   |  |  |  |

④ ③の画面のまま、一覧の中にある「Safari のサイト」をタッチしてください。
 ⑤「この App の使用中のみ許可」をタッチしてチェックを入れてください。